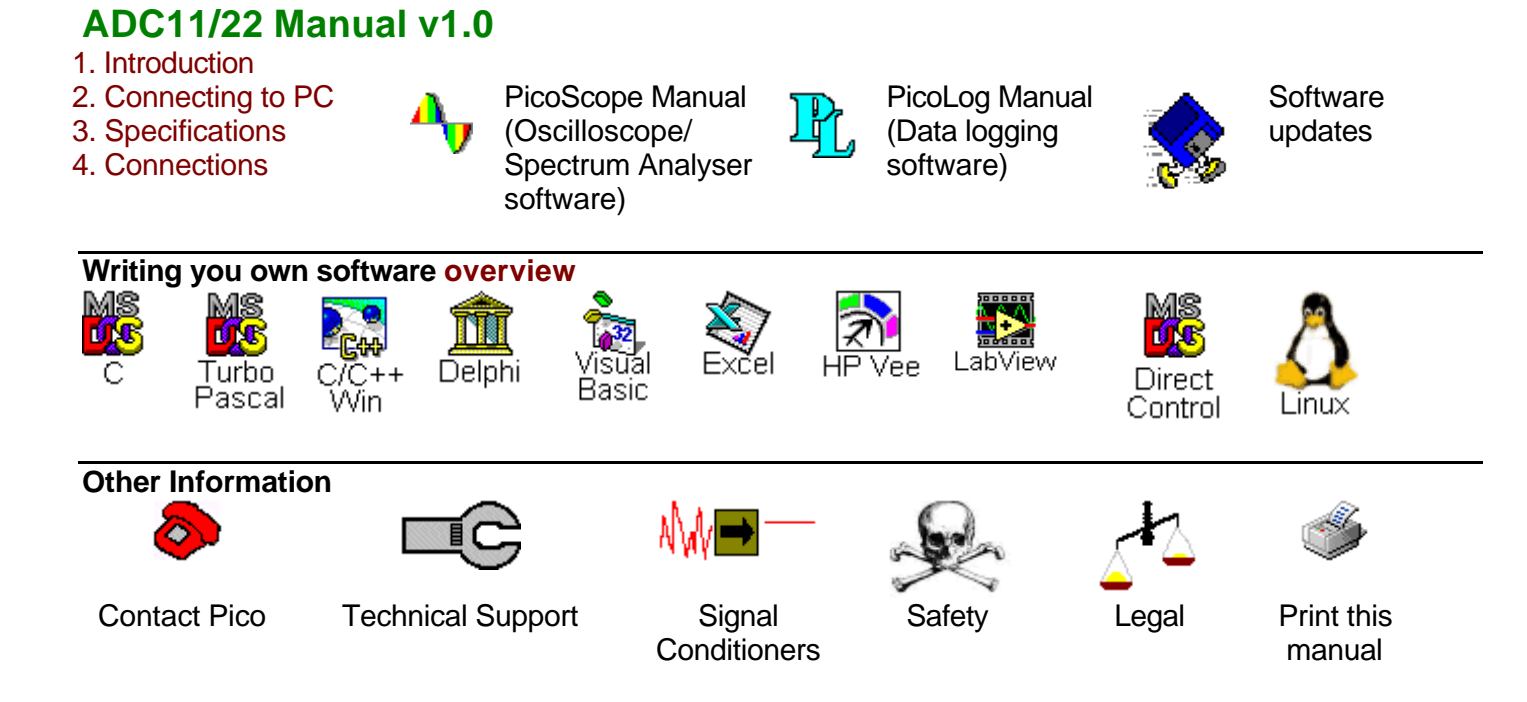

# Safety Warning

The ground inputs of the ADC-11 and ADC-22 are connected directly to the ground of your computer, in order to minimise electrical interference.

Do not connect the ground input of the ADC to anything which may be at some voltage other than ground, as you may risk damage to the ADC and your computer. Furthermore, if you connect the ADC ground to something which is 'live', your computer chassis may become live.

If in doubt, check by connecting a channel input to the doubtful ground point, and check that there is no significant AC or DC voltage.

# Introduction

The PICO ADC-11 and ADC-22 are medium speed analog to digital converters with 11 and 22 analog input channels and one digital output. It can be used as a virtual instrument with the PicoScope program, or as a data logger using PicoLog. Alternatively, you can use the ADC-11/22 driver software to develop your own programs to collect and analyse data from the unit.

This manual describes the physical and electrical properties of the ADC- 11 and ADC-22, and explains how to use the Windows software drivers.

You should have the following items supplied with the package:

- ADC11/ADC22
- Diskettes or CD containing the software
- Installation manual

# Connecting to the PC

To use the ADC11 or ADC22 you should connect the male connector on the ADC to the printer port on your computer.

To check that the unit is working start up the PicoScope program. You should immediately see a signal on screen (As the inputs are high impedance the signal will be noisy until a voltage is applied to the input). If you apply a DC source such as an AA battery you should see the signal jump to the corresponding voltage of the DC source (provided it is between 0 and 2.5 Volts!).

# Specification

| Product                                               | ADC-11/10                                           | ADC-11/12 | ADC-22  |
|-------------------------------------------------------|-----------------------------------------------------|-----------|---------|
| Resolution                                            | 10 bits                                             | 12 bits   | 10 bits |
| Number of input channels                              | 11                                                  | 11        | 22      |
| Input voltage range                                   | 0 - 2.5 V                                           | ·         |         |
| Typical sampling rate<br>(measured on 100MHz Pentium) | 15kS/s (15,000 samples per second)                  |           |         |
| Linearity                                             | ±1 LSB at 25°C                                      |           |         |
| Accuracy (of FSD)                                     | ±1% of FSD                                          | ±0.5%     | ±1%     |
| Input overvoltage protection                          | ±30V                                                |           |         |
| Input impedance                                       | >1MΩ                                                |           |         |
| Digital output voltage                                | typically 3-5 volts, depending on computer and load |           |         |
| Digital output impedance                              | approx 1-3k ohms depending on type of computer      |           |         |
| Input connector                                       | 25 way female D-type                                |           |         |
| Output connector                                      | 25 way male D-type (connects to PC printer port)    |           |         |

# Connections

| ADC-11 |                                                 | ADC-22 |                  |
|--------|-------------------------------------------------|--------|------------------|
| Pin    | Function                                        |        | Function         |
| 1      | Digital output                                  | 122    | Channels 1 to 22 |
| 2      | Signal Ground                                   | 2324   | Signal ground    |
| 313    | Channels 1 to 11                                | 24     | Signal ground    |
| 14     | Auxiliary digital<br>ouput<br>see adc11_set_d02 | 25     | Digital output   |
| 1525   | Unused                                          |        |                  |

The output pin can be used either as a digital output or as a voltage source. Note that the ADC-11 and 22 do not provide any additional protection for this output.

When using the pin as a voltage output, the output impedance will between computers from about 1 to  $3k\Omega$ , but will be consistent for a particular computer. It should be sufficient to power up to four  $10k\Omega$  thermistors, if you use a  $30k\Omega$  bias resistor for each thermistor. This output can also directly power the LM35 type of IC based temperature sensors.

The auxiliary digital output is not connected unless this feature is specifically requested when the unit was ordered.

# Scaling

The ADC-11 and ADC-22 are 10-bit analog to digital converters. This means that they produce values in the range 0 to 1023 to represent voltages between 0 and 2.5 volts. To convert from ADC readings to Volts, you should multiply by 2.5 and divide by 1023. Thus, an ADC reading of 132 represents  $132 \times 2.5 / 1023 = 0.323$  Volts.

# Direct control of ADC

The following example files show how to drive the ADC-11 and ADC-22 directly:

| adc11a.c   | adc22drv.c   |
|------------|--------------|
| adc11a.pas | adc22drv.pas |
| adc11.bas  | adc22drv.bas |

## Drivers

The ADC-11 and ADC-22 are supplied with driver routines that you can build into your own programs. Drivers are supplied for the following operating systems:

DOS Windows 3.x Windows 95/98 Windows NT/2000

Once you have installed the software, the DRIVERS sub-directory contains the drivers and a selection of examples of how to use the drivers. It also contains a copy of this help file in text format.

The driver routine is supplied as object files for DOS, and as Dynamic Link Libraries for Windows 3.1, 95 and NT

Note that there are a number of differences between the DOS driver and the Windows drivers. See adc11.txt for information about the DOS driver.

The Windows DLLs can be used with C, Delphi and Visual Basic programs: they can also be used with programs like Microsoft Excel, where the macro language is a form of Visual Basic.

The driver is capable of supporting up to three units (one each on LPT1, LPT2 and LPT3). The units can be any mixture of ADC-11 and ADC-22.

The following table specifies the function of each of the routines in the Windows drivers:

| Routine                  | Function                                                                                                    |
|--------------------------|----------------------------------------------------------------------------------------------------|
| adc11_get_driver_version | Check that this is the correct driver                                                                         |
| adc11_open_unit          | Open the driver to use a specified printer port                                                               |
| adc11_set_unit           | Select which ADC-11 unit to use                                                                               |
| adc11_close_unit         | Close the specified printer port                                                                              |
| adc11_set_do             | Set the digital output                                                                                        |
| adc11_set_do2            | Set the auxiliary digital output                                                                              |
| adc11_get_value          | Get a single reading from one channel                                                                         |
| adc11_set_trigger        | Set a trigger event from a specified channel                                                                  |
| adc11_set_interval       | Set the channels and time interval for<br>the next call to adc11_get_values, or<br>adc11_get_times_and_values |
| adc11_get_values         | Get a block of readings at fixed                                                                              |

|                            | intervals                                                   |
|----------------------------|-------------------------------------------------------------|
| adc11_get_times_and_values | Get a block of readings and their times, at fixed intervals |
| adc11_get_unit_info        | Get information about an ADC11 unit                         |

The driver offers the following facilities:

specify the printer port that is connected to the ADC-11 take a single reading from a specified channel specify a trigger event from a specified channel (only available in block mode) collect a block of samples at fixed time intervals from one or more channels

You can specify a sampling interval from 50us to a second. If you specify an interval that is shorter than your computer can manage, the driver will tell you how long it will actually take to collect the specified number of samples. After allowing for this, the timing accuracy under DOS is better than 1% for a block of 1000 samples at all sampling rates.

Under Windows, the sampling may be affected by Windows activities. At the least, there will be gaps in the data every 55 milliseconds due to the Windows timer function. There will be additional gaps if you move the mouse, or have other programs running. We therefore recommend using the adc11\_get\_values\_and\_times routine, so that you can determine the exact time that each reading was taken.

The normal calling sequence to collect a block of data is as follows:

Check that the driver version is correct Open the driver Set trigger mode (if required) Set sampling mode (channels and time per sample)

While you want to take measurements, Get a block of data End While Close the driver

## adc11\_get\_driver\_version

PREF1 short PREF2 adc11\_get\_driver\_version (void);

This routine returns the version number of the ADC11/22 driver. You can use it to check that your application is used only with the driver version that it was designed for use with.

Generally speaking, new driver versions will be fully backward compatible with earlier versions, though the converse is not always true, so it should be safe to check that the driver version is greater than or equal to the version that it was designed for use with.

The version is a two-byte value, of which the upper byte is the major version and the lower byte is the minor version.

## adc11\_open\_unit

PREF1 short PREF2 adc11\_open\_unit (short port, short product);

This routine opens the ADC-11 driver.

For DOS and the 16-bit Windows driver, it checks the BIOS printer address table and gets the address of the specified printer port. This is not possible in the Windows 32-bit driver, so it assumes that the printer ports 1..3 are at 0x378, 0x278 and 0x3BC.

It then calibrates the timing functions for the computer. It returns TRUE if successful. If it is not successful, you can call adc11\_get\_unit\_info to find out why it failed.

port The number of the parallel port that the ADC-11 is connected to (1 for LPT1, 2 for LPT2 etc). Product The type of product that you wish to use 11 - adc11 22 - adc22

#### adc11\_close\_unit

PREF 1 short PREF2 adc11\_close\_unit (short port);

This routine closes the ADC-11 driver.

port The number of the parallel port

#### adc11\_set\_unit

PREF1 short PREF2 adc11\_set\_unit (short port);

This routine is used to select the unit to use for subsequent operations. It is only necessary to use this function if you wish to have more than one unit open at the same time.

### adc11\_set\_do

PREF 1 void PREF2 adc11\_set\_do (short do\_value);

This routine sets the state of the digital output pin for the currently selected ADC. Any non-zero value will turn the digital output on, zero will turn it off.

### adc11\_set\_do2

PREF 1 void PREF2 adc11\_set\_do2 (short do\_value);

This routine sets the state of the auxiliary digital output pin for the currently selected ADC. Any non-zero value will turn the digital output on, zero will turn it off.

The auxiliary digital output is pin 14: it is not connected unless this feature is specifically requested when the unit was ordered.

### adc11\_get\_value

PREF 1 short PREF2 adc11\_get\_value (short channel);

This routine reads the current value of one channel from the currently selected ADC-11. Depending on your computer, it will take approx 200µs to take one reading. The channel number is 1 for channel 1 through to 11 for channel 11 (max 22 for the ADC22).

See also adc11\_get\_value\_and\_time, which reports the exact time at which the reading was taken

### adc11\_get\_value\_and\_time

```
PREF 1 void PREF2 adc11_get_value_and_time (
    short channel,
    unsigned long * sample_time,
    unsigned short * value);
```

This routine reads the current value of one channel from the currently selected ADC-11, and the time in microticks at which the reading was taken. Depending on your computer, it will take approx 200µs to take one reading.

The channel number is 1 for channel 1 through to 11 for channel 11 (max 22 for the ADC22).

sample\_time is the time in microticks for the reading. There are 2<sup>32</sup> microticks per hour or 1,193,046 per second. The sample time will therefore wrap around once an hour.

Value is the adc value, scaled as 0 to 1023.

## adc11\_set\_trigger

This routine defines a trigger event for the next block operation, and specifies the delay between the trigger event and the start of collecting the data block. Note that the delay can be negative for pre-trigger.

- enabled this is TRUE if the ADC-11 is to wait for a trigger event, and FALSE if the ADC-11 is to start collecting data immediately.
- auto\_trigger this is TRUE if the ADC11 is to trigger after a specified time (even if no trigger event occurs). This prevents the computer from locking up, if no trigger event occurs.
- auto\_ms specifies the time in ms after which auto\_trigger will occur.
- channel specifies which channel is to be used as the trigger input. The channel number is 1 for channel 1 through to 11 for channel 11.
- dir the direction can be rising or falling.
- threshold this is the threshold at which a trigger event on channel A or B takes place. It is scaled in ADC counts.

delay This specifies the delay, as a percentage of the block size, between the trigger event and the start of the block. Thus, 0% means the first data value in the block, and -50% means that the trigger event is in the middle of the block.

#### adc11\_set\_interval

This routine specifies the time interval per sample and the channels to be used for calls to adc11\_get\_values or adc11\_get\_times\_and\_values.

us\_for\_block target total time in which to collect ideal\_no\_of samples, in micro seconds.

ideal\_no\_of\_samples specifies the number of samples that you intend to collect. This number is only used for timing calculations: you can actually collect a different number of samples when you call adc11\_get\_values.

channels The address of an array, listing the channels to be used.

no\_of\_channels specifies the number of channels used.

An example of a call to this routine using channels 2, 3 and 5 is:

int channels [3]; channels [0] = 2; channels [1] = 3; channels [2] = 5;

```
adc11_set_interval (10000, 100, channels, 3);
```

The routine returns the actual time to collect this number of samples. This actual time may be greater than the target time if you specified a sampling interval that is faster than your computer can manage. If the specified sampling rate was too fast, you have the following choices:

if the total time is important, collect fewer than the ideal number of samples so that the total block time is correct

if the number of samples is important, collect the same number of samples then allow for the fact that they took longer to collect.

### adc11\_get\_values

This routine reads in a block of values. It collects readings at intervals and from channels specified in the most recent <a href="https://adc11\_set\_interval">adc11\_set\_interval</a> call.

If a key is pressed while collecting, the routine will return immediately. The return value will be zero if a key was pressed, and the total time in micro-seconds if a block was successfully collected.

### adc11\_get\_times\_and\_values

This routine reads a block of values from the unit in the most recent adc11\_open\_unit or adc11\_set\_port call. It takes readings at nominal intervals specified in the most recent adc11\_set\_interval call, and returns the actual times for each reading.

If a key is pressed while collecting, the routine will return immediately. The return value will be zero if a key was pressed, and the total in micro-seconds if a block was successfully collected.

## adc11\_get\_unit\_info

```
PREF1 short PREF2 adc11_get_unit_info (char * str, short str_lth, short line, short
port);
```

If the specified unit failed to open, this routine returns a text string which explains why the unit was not opened.

If the specified unit is open, The routine returns version information about the ADC-11 DLL, the Windows driver and the sampling rate.

## DOS

From DOS, it is possible to acess the ADC-11 in C and Pascal using the DOS driver.

It is not possible to call the ADC-11 driver directly in BASIC, however the sample program ADC11.bas demonstrates how to driver the ADC11 directly.

The driver uses PASCAL linkage conventions.

The DOS driver does not support huge memory, so the data buffer must be less than 64k bytes.

See ADC11.txt for more information about the DOS driver.

### Windows 3.x

In Windows 3.1 it is possible to use the 16-bit Windows driver, or to access the ADC-11 directly.

When running under Windows 3.x, an application is not in complete control- Windows can interrupt at any time. Interruptions occur every 55 milliseconds, and are also caused by mouse and keyboard input. As a consequence, the driver cannot always take readings at fixed time intervals. To deal with this, the driver returns the time at which each reading was taken.

The Windows 16-bit driver is called PICO.386, and is installed in windows\system. It is loaded using a reference in system.ini:

[386enh]

·····

#### device=pico.386

The driver is accessed using the file ADC1116.DLL: this is installed in the drivers\win sub-directory: for some applications (eg Visual Basic), it is necessary to copy the DLL to c:\windows\system.

The DLL uses PASCAL linkage conventions, and uses HUGE pointers to data items, so that C and Delphi programs can access arrays larger than 64k bytes.

Examples are provided for C, Delphi, Visual Basic and Excel.

## Windows 95/98

In Windows 95/98, you can use the 16-bit or the 32-bit driver: it is also possible to access the ADC-11 directly.

It is necessary to use the driver that matches the application. The following applications require 16-bit driver:

- Visual Basic 3
- Excel 5
- Delphi 1
- Microsoft C version 1.5
- Borland C 4

The following applications require 32-bit driver:

- Visual Basic 4 and above
- Excel 7 and above
- Delphi 2 and above
- Borland C 5
- Microsoft C version 2 and above.
- LabVIEW version 4 and above

The 16-bit and 32-bit drivers do not interfere with each other, so it is possible to install both drivers on the same system, as long as, for any given unit, only one driver is using it at once.

The Borland C 4 and above the Watcom C 10 and above compilers can produce either 16-bit or 32-bit applications.

When running under Windows 95, an application is not in complete control- Windows can interrupt at any time. Interruptions occur every 55 milliseconds, and are also caused by mouse and keyboard input. As a consequence, the driver cannot always take readings at fixed time intervals. To deal with this, the driver returns the time at which each reading was taken. Generally speaking, the 16-bit driver gives higher sampling rates, but the 32-bit driver is less prone to large gaps in the data.

The Windows 95 32-bit driver, PICO.VXD, is installed in windows\system, It is loaded using a reference in system.ini:

[386enh]

.....

device=pico.VXD

The Windows 95/98 32-bit driver is accessed using the file ADC1132.DLL: it is installed in drivers\win32. The DLL uses STDCALL linkage conventions, and undecorated names.

The 32-bit DLLs for Windows 95 and Windows NT use the same calling conventions, so a 32-bit application will run without modifications on either system. Note, however, that the two operating systems require different versions of the DLL file.

## Windows NT/2000

The Windows NT/2000 driver, PICO.SYS, is installed in windows\system32\drivers. The operating system must be told that the driver is available: this is normally done automatically by the setup program, but can also be done manually using the the regdrive.exe program which is copied into the PICO directory. Type in

#### regdrive pico

The Windows NT 32-bit driver is accessed using the file ADC1132.DLL: it is installed in drivers\win32. The DLL uses STDCALL linkage conventions, and undecorated names.

The 32-bit DLLs for Windows 95 and Windows NT use the same calling conventions, so a 32-bit application will run without modifications on either system. Note, however, that the two operating systems require different versions of the DLL file.

#### С

#### DOS

To link the driver into you program, you should take the following steps:

#include the header file adc11.h into your program

If you are using an IDE, include the file adc11drv.obj in you project.

If you are using a command-line compiler, include the file adc11drv.obj in you linkfile.

See adc11b.c for an example of a simple DOS program which uses the driver.

#### Windows

The C example program is a generic windows application- ie it does not use Borland AppExpert or Microsoft AppWizard. To compile the program, create a new project for an Application containing the following files:

- adc11tes.c
- adc11tes.rc
- either adc1116.lib (All 16-bit applications)
- or adc1132.lib (Borland 32-bit applications)
- or adc11ms.lib (Microsoft Visual C 32-bit applications)

The following files must be in the same directory:

adc11tes.rch

adc11w.h

- either adc1116.dll (All 16-bit applications)
- or adc1132.dll (All 32-bit applications)

#### C++

C++ programs can access all versions of the driver. If adc11.h or adc11w.h are included in a C++ program, the PREF1 macro expands to **extern "C"**: this disables name-mangling (or decoration, as Microsoft call it), and enables C++ routines to make calls to the driver routines using C headers.

## Pascal

The program adc11.pas can be compiled either as a stand-alone program {\$DEFINE MAIN} or as a unit which can be linked into other programs {\$UNDEF MAIN}.

adc11.pas includes the driver using the {\$L adc11drv.obj} command: it also provides pascal prototypes for each of the routine in the driver.

This program has been tested with Borland Turbo Pascal V6.0.

## Basic

The DOS driver does not work with DOS Basic, however the example program adc11.bas shows how to drive the ADC-11 directly.

# Delphi

adc11pr.dpr is a complete program which opens the driver and reads values from channel 1.

The file ADC11fm.inc contains a set of procedure prototypes that you can include into your own programs.

# Excel

The easiest way to get data into Excel is to use the Picolog for Windows program.

However, you can also write an Excel macro which calls adcllxx.dll to read in a set of data values. The Excel Macro language is similar to Visual Basic.

The example ADC11xx.XLS reads in 20 values from channels 1 and 2, one per second, and assigns them to cells A1..B20.

Use 16-bit driver for Excel version 5, and the 32-bit driver for Excel version 7 and above.

Note that it is usually necessary to copy the .DLL file to your \windows\system directory.

## Visual Basic

#### Version 3 (16 bits)

The DRIVERS\WIN16 sub-directory contains a simple Visual Basic program, ADC11.mak.

ADC1116.MAK ADC1116.FRM

Note that it is usually necessary to copy the .DLL file to your \windows\system directory.

#### Version 4 and 5 (32 bits)

The DRIVERS\WIN32 sub-directory contains the following files: ADC1132.VBP ADC1132.BAS ADC1132.FRM

# LabVIEW

The routines described here were tested using LabVIEW for Windows 95 version 4.0.

While it is possible to access all of the driver routines described earlier, it is easier to use the special LabVIEW access routines if only single readings are required. The adc11.llb library in the DRIVERS\WIN32 sub-directory shows how to access these routines.

To use these routines, copy adc11.11b and adc1132.dll to your LabVIEW user.lib directory. You will then find two sub-vis to access the ADC-11 and ADC-22, and some example sub-vis which demonstrate how to use them.

You can use one of these sub-vis for each of the channels that you wish to measure. The sub-vi accepts the port (1 for LPT1) and channel (1 to 11 or 1 to 22, depending on converter type) and returns a voltage.

## HP-Vee

The example routine adc11.vee is in the drivers\win32 sub-directory. It was tested using HP-Vee version 5 under Windows 95.

The example shows how to collect a block of data from the adc-11.

#### Linux

A Linux driver is currently under development: please check the drivers section of the Pico Technology web site (<u>http://www.picotech.com/drivers.html</u>) for availability.